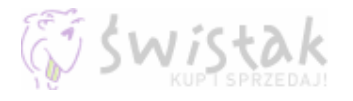

# Integracja sklepu internetowego z serwisem aukcyjnym Swistak.pl

email: swistak@swistak.pl

#### Spis treści

| 1. | Wstep                                    | 2 |
|----|------------------------------------------|---|
| 2. | Import oferty                            | 2 |
| 3. | Plik CSV                                 | 3 |
| 4. | Przykład pliku                           | 7 |
| 5. | Aktualizacia oferty                      | 7 |
| 5. | 1. Zmiana informacji o towarze           | 7 |
| 5. | 2. Zakończenie aukciji                   | 7 |
| 6. | Wysyłanie zamówienia                     | 8 |
| 7. | Błedy importu                            | 9 |
| 8. | Przygotowanie pliku CSV za pomoca Excela | 9 |

Integracja sklepu internetowego z serwisem aukcyjnym Swistak.pl - strona 1 z 10

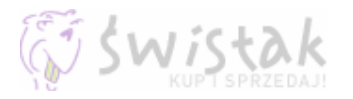

## 1. Wstęp

Dzięki serwisowi aukcyjnemu Swistak.pl, sklepy internetowe lub indywidualni sprzedawcy mogą w prosty sposób pozyskać nowych, zweryfikowanych klientów, wystawiając swoją ofertę na aukcjach. Poniższy schemat pokazuje mechanizm połączenia Państwa sklepu z aukcjami Swistak.pl

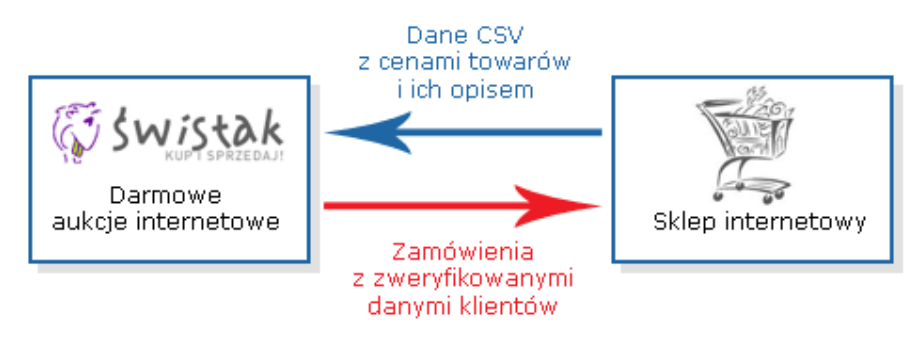

Korzystanie z tego mechanizmu dostępne jest pod adresem http://www.swistak.pl/konto\_aukcje\_sprzedaje\_import.html

# 2. Import oferty

Pobieranie oferty może odbywać się na dwa sposoby

- automatycznie, raz na 24h z podanego adresu WWW,
- ręcznie, poprzez wysłanie pliku za pomocą formularza importu

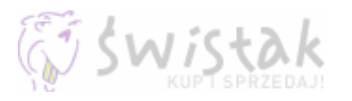

#### Import z pliku

| Plik CSV: | Browse | Importuj |
|-----------|--------|----------|
| Max, 2MB  | <br>   |          |

#### Import automatyczny

| Dane CSV:<br>Adres URL do skryptu generującego<br>dane                             | http://www.sklep.pl/produkty.html                                |
|------------------------------------------------------------------------------------|------------------------------------------------------------------|
| <b>Skrypt zamówienia:</b><br>Adres URL do skryptu<br>odbierającego dane z zamówień | http://www.sklep.pl/zamowienie.html<br>Wyślij zamówienie testowe |
|                                                                                    |                                                                  |

Zapisz ustawienia

W tym celu należy przygotować dane oferty w formacie CSV (plik tekstowy – dane rozdzielone średnikiem). Dane można przygotować za pomocą programu Microsoft Excel lub też generując je z bazy sklepu za pomocą napisanego przez siebie skryptu. Szczegółowy układ pliku został opisany poniżej.

Na podstawie przygotowanych danych, oprogramowanie Świstaka umożliwia:

- dodanie nowego towaru,
- zakończenie aukcji i usunięcie towaru
- zmianę ilość dostępnych towarów,
- zmodyfikowanie ceny.

### 3. Plik CSV

Dane każdego towaru powinny być umieszczone w pliku tekstowym. Każdy towar musi znajdować się w jednej linii tego pliku, a informacje o nim powinny być rozdzielone znakiem średnika ";". Poniższa tabela przedstawia jak przygotować informacje:

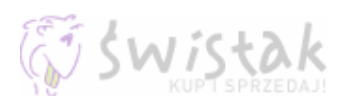

| Nazwa       | Informacja                                                                                                    |
|-------------|----------------------------------------------------------------------------------------------------|
| id          | Unikalny numer określający towar w Twojej bazie danych.<br>Na bazie tego numeru nasze oprogramowanie rozpoznaje już istniejący towar i może dokonać aktualizacji. |
|             | Przykłady<br>Dobrze: 1584<br>Źle: ABC-1                                                                                                    |
| nazwa       | Nazwa towaru                                                                                                    |
|             | Przykłady<br>Dobrze: Nokia 8310<br>Źle: <b>Nokia</b> 8310<br>Źle: Nokia; 8310                                                                                     |
| cena        | Cena towaru                                                                                                    |
|             | Przykłady<br>Dobrze: 300<br>Dobrze: 300.00<br>Dobrze: 1200.00<br>Źle: 300,00<br>Źle: 1,200.25                                                                     |
| ilość sztuk | Dostępna ilość sztuk                                                                                                    |
|             | Przykłady<br>Dobrze: 3<br>Źle: 3 z 5                                                                                                    |

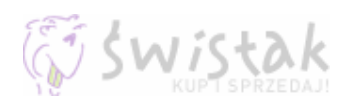

| kategoria | Numer kategorii na Swistak.pl, w której zostanie wystawiony towar.<br>Wszystkie kategorie można pobrać w pliku XML, dostępnym pod adresem:<br><u>http://www.swistak.pl/out/kategorie.xml</u>                                                                                                    |
|-----------|----------------------------------------------------------------------------------------------------|
|           | Mozliwe jest tez odczytanie numeru kategorii bezposrednio ze strony. Wystarczy wejsc na konkretną kategorię i<br>odczytać numer z adresu WWW np. dla adresu:<br><u>http://www.swistak.pl/kategorie/<b>1590</b>.html</u><br>będzie to numer <b>1590</b>                                                                                                    |
|           | Przykłady                                                                                                    |
|           | Dobrze: 750                                                                                                    |
|           | <b>Zle:</b> 750,760                                                                                                    |
|           | ZIE: Telefony                                                                                                    |
|           | Kategoria powinna mieć możliwie najniższy poziom, aukcja automatycznie pojawi się w kategoriach<br>nadrzędnych. Więc jeśli chcemy wystawić np. "Telefon nokia 3310", to należy wybrać kategorię<br><b>Telekomunikacja » Telefony komórkowe » Nokia » 3310</b> ( <u>http://www.swistak.pl/kategorie/1590.html</u> )<br>a nie np.<br><b>Telekomunikacja » Telefony komórkowe » Nokia</b> ( <u>http://www.swistak.pl/kategorie/194.html</u> ) |
| płatność  | Liczba określająca możliwą formę płatności:                                                                                                    |
|           | 1 - płatne przy odbiorze przesyłki                                                                                                    |
|           | 2 - płatne z gory<br>3 - płatne z góry lub przy odbiorze przesyłki                                                                                                    |
|           | 4 - szczegóły w opisie                                                                                                    |
|           | Przykłady                                                                                                    |
|           | Dobrze: 2                                                                                                    |
|           | <b>Zle:</b> 1,4                                                                                                    |

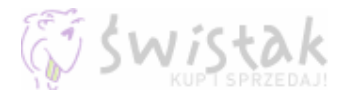

| transport | Liczba określająca kto pokrywa koszty transportu:<br>1 - pokrywa nabywca<br>2 - po połowie nabywca i sprzedawca<br>3 - pokrywa sprzedawca<br>4 - szczegóły w opisie<br>Przykłady<br>Dobrze: 2<br>Źle: 1.4                                                                                                    |
|-----------|----------------------------------------------------------------------------------------------------|
| zdjęcia   | Adresy WWW do zdjęć, rozdzielone znakiem przecinka. Maksymalny rozmiar zdjęcia to 1024x768pixeli. Jeśli<br>będzie on większy, oprogramowanie automatycznie pomniejszy zdjęcie.<br><b>Przykłady</b><br><b>Dobrze:</b> http://www.strona.pl/zdjecie1.jpg,http://www.strona.pl/zdjecie2.jpg<br><b>Źle:</b> zdjecia1.jpg,zdjecie2.jpg<br><b>Źle:</b> www.strona.pl/zdjecie1.jpg; <u>www.strona.pl/zdjecie2.jpg</u>                                                                                                    |
| opis      | <ul> <li>Opis towaru (zgodny z zasadami <u>http://www.swistak.pl/pomoc.html?id=102</u>)</li> <li>W opisie można używać HTML'a.</li> <li><b>Porada</b>: Dobrze przygotowany opis wpływa w dużej mierze na skuteczność sprzedaży. Największym błędem jest podawanie, krótkich, często jednozdaniowych opisów towaru np. "Tak jak na zdjęciu.", które podlegają opinii "Jaki opis - taki towar" Ponieważ opis będzie umieszczony w pliku CSV, należy wykasować <del>z niego wszystkie znaki ";" średnika oraz</del> umieścić kod HTML w jednej linii (nie mylić z treścią, gdzie nową linie oznacza się poprzez tag<br/>W przeciwnym wypadku opis może zostać dodany w części, a reszta zostania uznana jako inny produkt.</li></ul> |

Towary są wystawiane domyślnie z 21 dniowym czasem trwania aukcji i włączoną opcją przedłużania (ponownego wystawiania).

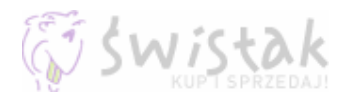

## 4. Przykład pliku

12;Nokia 3310;240.00;5;1590;1;1;http://www.strona.pl/zdj/1.jpg,http://www.strona.pl/zdj/2.jpg;<b>Super Nokia</b><br>tylko teraz na moich aukcjach... 48;Obudowa do 3310;99.99;5;1622;1;1;http://www.strona.pl/zdj/obudowa.jpg;<b style="color:red;">Super obudowa do Nokii 3310</b><br>Licytuj teraz...

Na stronie <u>http://www.swistak.pl/konto\_aukcje\_sprzedaje\_import.html</u> można sprawdzić czy przygotowany plik jest poprawny.

### 5. Aktualizacja oferty

Dokonanie zmian w już wystawionych towarach na aukcjach, odbywa się przy pomocy identycznego pliku CSV.

#### 5.1. Zmiana informacji o towarze

Oprogramowanie świstaka automatycznie dokonuje zmian w wystawianych towarach. Modyfikowane są tylko pola "cena" oraz "ilość sztuk". W przypadku gdy ma się zmienić więcej danych należy zakończyć aukcję z danym towarem i wystawić ponownie.

Jeśli aukcja, w której dany towar jest wystawiany posiada już kupujących, dokonanie zmian nie jest możliwe. W takim przypadku należy zakończyć aukcję i wystawić towar ponownie.

#### 5.2. Zakończenie aukcji

Aby zakończyć aukcję i usunąć towar z dalsze sprzedaży, należy w pliku CSV podać nr towaru oraz słowo 'del' czyli:

12;del 38;del

Integracja sklepu internetowego z serwisem aukcyjnym Swistak.pl - strona 7 z 10

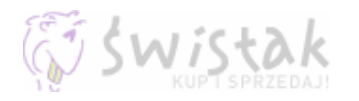

## 6. Wysyłanie zamówienia

Wszystkie zamówienia wysyłane są natychmiast mailem (jeśli opcja taka nie została wyłączona w ustawieniach powiadomień <u>http://www.swistak.pl/konto\_ustawienia\_emaile.html</u>). Możliwe jest też automatyczne wysyłanie zamówień do skryptu sklepu. Dane o zakupie są wysyłane metodą GET (http://www.strona.pl/podanyskrypt.html?csv=.....).

Wszystkie dane są w postaci CSV, czyli są rozdzielone znakiem średnika ";". Kolejność danych prezentuje poniższa tabela:

| Informacja  | Przykład            | Opis                                                                                 |
|-------------|---------------------|--------------------------------------------------------------------------------------|
| datetime    | 2005-01-12 15:48:16 | data i czas złożenia oferty "kup teraz" na aukcji, czyli zamówienia                  |
| title       | Nokia 8310          | nazwa towaru                                                                         |
| cena        | 510.12              | cena zakupu                                                                          |
| szt         | 2                   | ilość sztuk                                                                          |
| nr          | 241                 | numer towaru w sklepie, na bazie pobranego podczas dodawania towarów                 |
| aukcja_id   | 124532              | numer aukcji, w której zakupiono towar                                               |
| login       | janek35             | login osoby kupującej                                                                |
| stars       | 12                  | ilość pozytywnych ocen w serwisie Swistak.pl, ujemna liczba określa negatywne opinie |
| email       | janek35@wp.pl       | adres email osoby kupującej                                                          |
| tel         | 602123456           | nr telefonu kontaktowego                                                             |
| nazwa       | Jan Kowalski        | imię i nazwisko kupującego, bądź nazwa firmy                                         |
| ulica       | Marszałkowska 58/12 | ulica z numerem                                                                      |
| kod         | 00-777              | kod pocztowy                                                                         |
| miejscowosc | Warszawa            | nazwa miejscowości                                                                   |

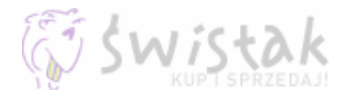

Skrypt po poprawnym otrzymaniu danych powinien wyświetlić w pierwszej linii tekst "ok". W przeciwnym wypadku Świstak będzie wysyłał zamówienie do skutku.

#### 7. Błędy importu

Podczas importu mogą wystąpić błedy. Sprawdzenie historii błędów, możliwe jest na stronie <u>http://www.swistak.pl/konto\_aukcje\_sprzedaje\_import.html</u>

## 8. Przygotowanie pliku CSV za pomocą Excela

Plik z danymi o aukcjach można przygotować za pomocą dowolnego arkusza kalkulacyjnego np. Excela. W tym celu należy stworzyć nowy arkusz z identycznymi kolumnami jak w dokumentacji, oraz danymi o towarach zgodnie z wytycznymi opisanymi powyżej.

|    | Α  | В              | С    | D     | E         | F        | G         | Н                                 |                                        | J |
|----|----|----------------|------|-------|-----------|----------|-----------|-----------------------------------|----------------------------------------|---|
| 1  | id | nazwa          | cena | ilość | kategoria | płatność | transport | zdjęcia                           | Opis                                   |   |
| 2  | 17 | Nokia 8310     | 300  | 3     | 750       | 1        | 1         | http://www.strona.pl/zdjecie1.jpg | <b>Super towar</b><br>Sprzedam szybko! |   |
| 3  | 4  | Nokia 3310     | 200  | 1     | 750       | 1        | 1         | http://www.strona.pl/zdjecie2.jpg | <b>Super towar</b><br>Sprzedam szybko! |   |
| 4  | 15 | Alcatel one to | 50   | 1     | 190       | 1        | 1         | http://www.strona.pl/alca.jpg     | <b>Super towar</b><br>Sprzedam szybko! |   |
| 5  | 3  | Motorola √3    | 1400 | 1     | 750       | 1        | 1         | http://www.strona.pl/moto.jpg     | <b>Super towar</b><br>Sprzedam szybko! |   |
| 6  |    |                |      |       |           |          |           |                                   |                                        |   |
| 7  |    |                |      |       |           |          |           |                                   |                                        |   |
| 8  |    |                |      |       |           |          |           |                                   |                                        |   |
| 9  |    |                |      |       |           |          |           |                                   |                                        |   |
| 10 |    |                |      |       |           |          |           |                                   |                                        |   |

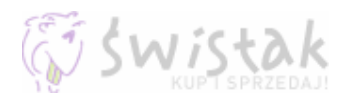

Jeśli już przygotujemy dane o swoich aukcjach możemy stworzyć plik CSV. Najpierw należy zadbać o to aby nie było pierwszego wiersza z nazwami kolumn. Jest on pomocny przy wpisywaniu danych jednak zostanie potraktowany jako towar i należy go usunąć.

|     | - A  | A B                      | C    | D     | E         | F        | G         | Н                                 |                                        | J |
|-----|------|--------------------------|------|-------|-----------|----------|-----------|-----------------------------------|----------------------------------------|---|
| _1  | lid  | na716/3                  | ceną | ilość | kategoria | płatność | transport | zdjęcia                           | Opis                                   |   |
| 1   | *    | Wyt <u>n</u> ij          | Į    | 3     | 750       | 1        | 1         | http://www.strona.pl/zdjecie1.jpg | <b>Super towar</b><br>Sprzedam szybko! |   |
|     | Es . | Kopiui                   |      | 1     | 750       | 1        | 1         | http://www.strona.pl/zdjecie2.jpg | <b>Super towar</b><br>Sprzedam szybko! |   |
|     |      | <u> </u>                 |      | 1     | 190       | 1        | 1         | http://www.strona.pl/alca.jpg     | <b>Super towar</b><br>Sprzedam szybko! |   |
| 1   |      | WKI <u>ej</u>            |      | 1     | 750       | 1        | 1         | http://www.strona.pl/moto.jpg     | <b>Super towar</b><br>Sprzedam szybko! |   |
| - 6 |      | Wklej <u>s</u> pecjalnie | [    |       |           |          |           |                                   |                                        |   |
|     |      | Wetsu                    |      |       |           |          |           |                                   |                                        |   |
| 8   |      | vvs <u>r</u> avv         |      |       |           |          |           |                                   |                                        |   |
| 9   |      | <u>U</u> suń             |      |       |           |          |           |                                   |                                        |   |
| 1   |      |                          |      |       |           |          |           |                                   |                                        |   |

Następnie z menu "Plik" wybieramy "Zapisz jako". W nowym oknie, z rozwijanej listy "Zapisz jako typ:" wybieramy pozycję o nazwie "CSV".

| <u>N</u> azwa pliku:     | Zeszyt1.csv                                             | • | <u>Z</u> apisz |
|--------------------------|---------------------------------------------------------|---|----------------|
| Zapisz jako <u>t</u> yp: | CSV (rozdzielany przecinkami) (*.csv)                   | - | Anuluj         |
|                          | – Tekst (rozdzielany znakami tabulacji) (*.txt)         | ▲ | //             |
|                          | Tekst Unicode (*.txt)                                   |   |                |
|                          | Skoroszyt Microsoft Excel 5.0/95 (*.xls)                |   |                |
|                          | Skoroszyt programu Excel 97 - Excel 2003/5.0/95 (*.xls) |   |                |
|                          | CSV (rozdzielany przecinkami) (*.csv)                   |   |                |
|                          | Arkusz Microsoft Excel 4.0 (*.xls)                      | - |                |
|                          |                                                         |   |                |

Tak zapisany plik można zaimportować do Świstaka.